## <u>kencomのはじめ方</u>

## QUPiO Plus登録者(1度でも登録したことがある人)

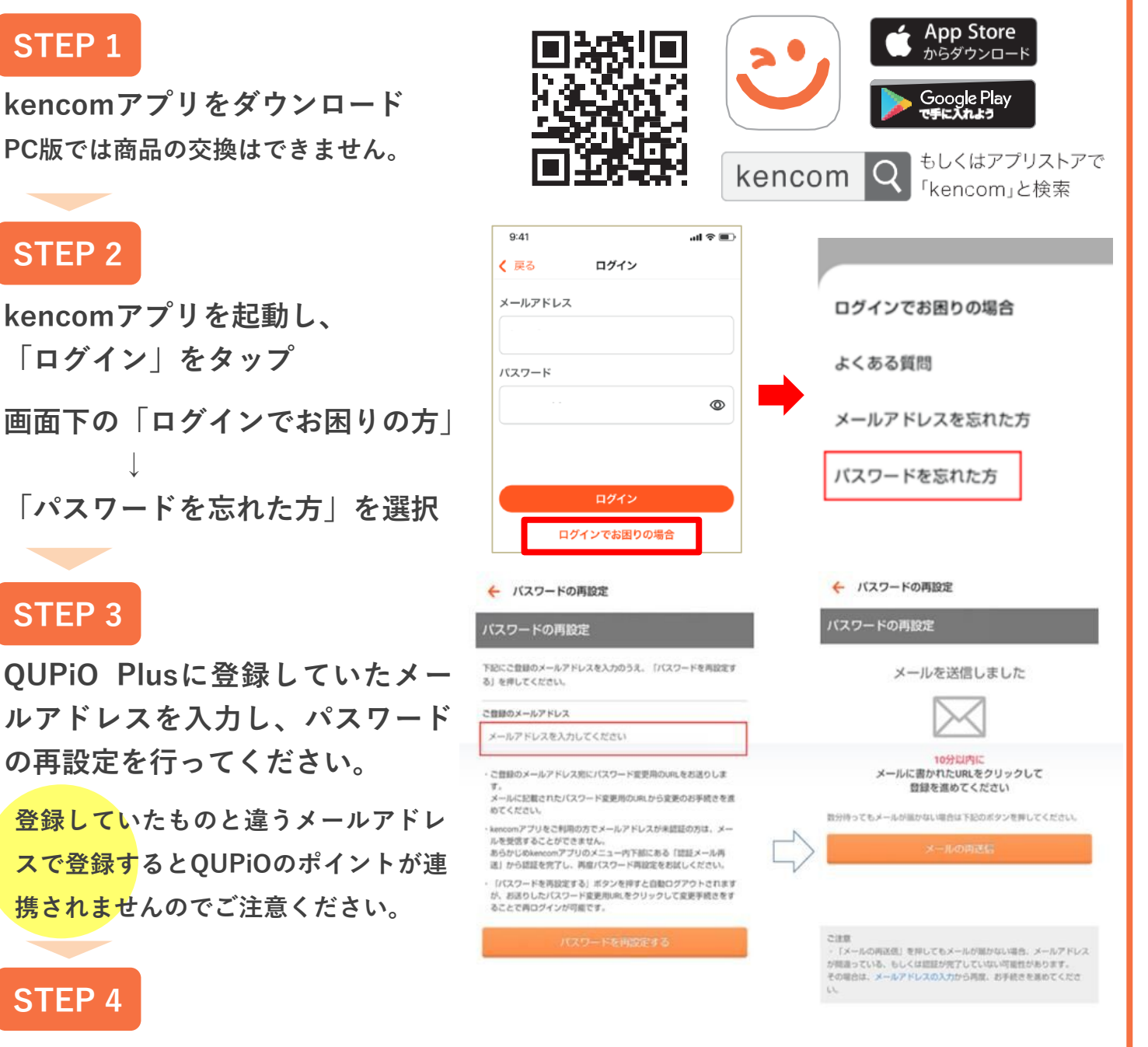

登録しているメールアドレスに届いたメールを確認し、 本文に記載されたリンクをクリックしてパスワードを設定して登録完了

<mark>『inf</mark>o@kencom.jp』からメールが届きますので、メール受信設定をお願いします。

## STEP 5

アプリのログイン画面から、メールアドレスと 新しく登録したパスワードを入力してログイン完了

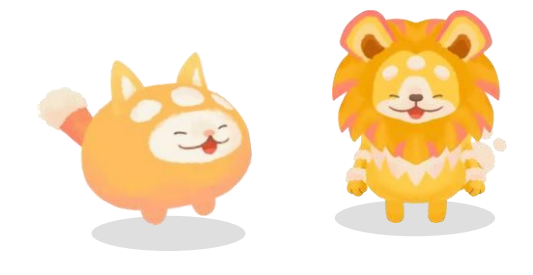